## **Firmware Update**

The warning message will be shown to notice user backup data first then to upgrade

the firmware. In order to prevent the data damaged or lost after the firmware updated.

| Firmware update steps :<br>Step 1.Click 1. Select firmware file.<br>Step 2.Select the file of *.SYB to update.<br>Step 3.Click to load the file.<br>Firmware Upgrade Tools 0540<br>Firmware Upgrade Tools 0540<br>Firmware Upgrade Tool Select firmware file<br>Pot: Very charge file<br>Firmware Upgrade Tool ( ) () () () () () () () () () () () ()                                                                                                    | Note !<br>Upgrading the firmware of the Product will I<br>update.                                                          | ost some data on the Product. To o                                                                                            | ensure data security, it is recommend | Jed that you back up your data before |  |  |
|----------------------------------------------------------------------------------------------------|----------------------------------------------------------------------------------------------------|----------------------------------------------------------------------------------------------------|---------------------------------------|---------------------------------------|--|--|
| Firmware Upgrade Tools 0540   File Language About     Select firmware file     1. Select firmware file     0001     Port     Open     Speed:     13200.e.8.1     Look in Firmware Upgrade Tool     Program/Download     Worky cheests     Desktop     Wy Documents                                                                                                    | Firmware update steps<br>Step 1.Click 1. <u>Select fir</u><br>Step 2.Select the file of<br>Step 3.Click <sup>Open</sup> to | :<br><mark>mware file</mark> .<br>*.SYB to update.<br>Ioad the file.                                                          |                                       |                                       |  |  |
| Select firmware file         1. Select firmware file         COM       NET         Port:       COM1         Port:       COM1         Open       ?         Speed:       19200.e.8.1         Look in:       Firmware Upgrade Tool         Yeily check       ?         SYRDBT-IC_0110.5YB         Desktop         Wy Documents         Wy Documents                                                                                                    | Firmware Upgrade Tools 0540     File Language About                                                                        |                                                                                                    |                                       |                                       |  |  |
| 1       1. Select firmware file         COM       NET       ID: 0001         Port:       Open       ?         Speed:       19200,e,8,1       Look in Firmware Upgrade Tool       Image: Control of the second second | S                                                                                                    | elect firmware f                                                                                                    | ile                                   |                                       |  |  |
| 1. Select firmware file         COM       NET         Port       Open         Speed:       19200,e,8.1         Look in:       Firmware Upgrade Tool         Program//Download       W Recent         Documents       Wy Recent         Desktop       Desktop         My Documents       Desktop                                                                                                    |                                                                                                    |                                                                                                    |                                       |                                       |  |  |
| COM       NET       ID:       0001       ID:       ID:                                                                                                    | 1. <u>S</u> elect firmware file                                                                                            |                                                                                                    |                                       |                                       |  |  |
| My Computer                                                                                                    | COM NET<br>Port: COM1 Open<br>Speed: 19200,e,8,1<br>Program/Download My<br>Verify check                                    | ID :<br>Look in: Firmware Upgr<br>2 SYRDBT-IC_011<br>2 SYRDBT-IC_011<br>2 SYRDBT-IC_011<br>2 SYRDBT-IC_011<br>2 SYRDBT-IC_011 | ade Tool                              |                                       |  |  |

Step 4-1~4-3. Switch the way to connect device. And fill all the parameter which includes Port 

Speed(COM) or IP 

Port(NET) and device ID.

Step 5. Connect device.

Step 6. Upgrade firmware.

| Firmware Upgrade Tools 0540 File Language About |                           |  |  |  |
|-------------------------------------------------|---------------------------|--|--|--|
| Select firmware file                            |                           |  |  |  |
|                                                 |                           |  |  |  |
| 1. <u>S</u> elect firmware file                 |                           |  |  |  |
| COM NET 4-1                                     | ID: 0001 4-3              |  |  |  |
| Port: COM1<br>4-2                               | 2. <u>C</u> onnect device |  |  |  |
| Speed: 19200,e,8,1                              | Device:                   |  |  |  |
| Program/Download                                |                           |  |  |  |
| 2 Unice de                                      |                           |  |  |  |
| 3. <u>U</u> pgrade                              |                           |  |  |  |
| See Firmware Upgrade Tools 0540                 |                           |  |  |  |
| Select firmware file                            |                           |  |  |  |
|                                                 |                           |  |  |  |
| 1. <u>S</u> elect firmware file                 |                           |  |  |  |
| COM NET                                         | ID: 0001 4-3              |  |  |  |
| IP: 192.168.1.101                               | 2. <u>C</u> onnect device |  |  |  |
| Port:  5003                                     | Device:                   |  |  |  |
| Program/Download                                |                           |  |  |  |
| Verily check 6                                  |                           |  |  |  |
| 0.11                                            | •                         |  |  |  |